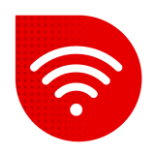

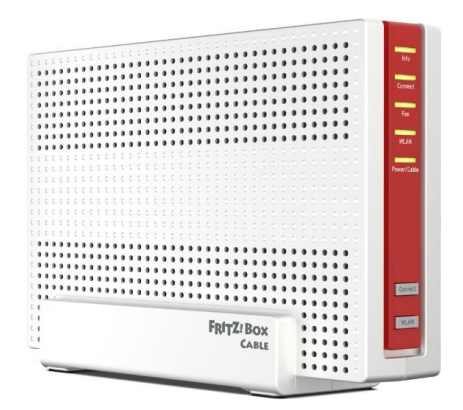

## FRITZ!Box 6690 Wi-Fi 6

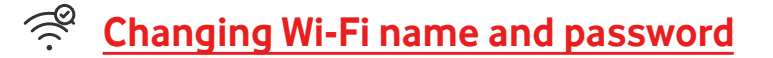

- Enter the address in the internet browser <u>https://fritz.box</u>
- Enter the password shown on the label at the bottom of the modem, FRITZ!Box password and click the button "Log in".

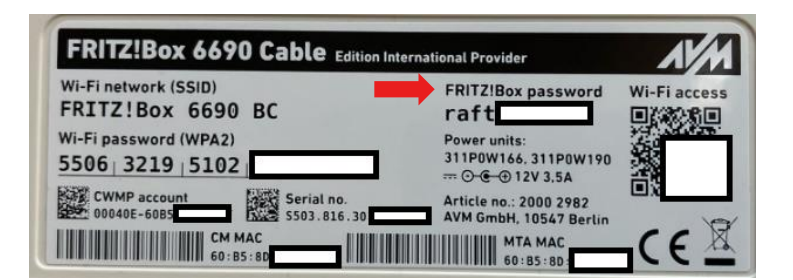

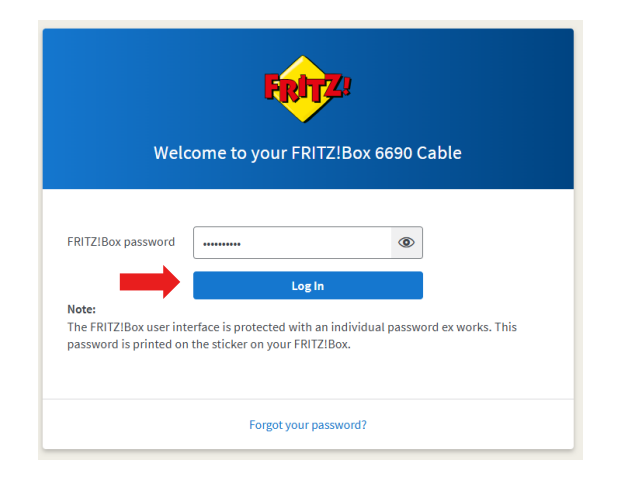

Modem administration does not support the CZ language.

## Name for 2.4GHz and 5GHz

- It broadcasts dual 2.4 and 5 GHz WiFi networks, by default under the same name and password (Wi-Fi 6 Standard) and supports WPA3.
- 2,4 GHz (IEEE 802.11b/g/n/ax) 4x4 MIMO
- 5 GHz (IEEE 802.11n/ac/ax) 4x4 MIMO

• After logging in, the initial screen will appear.

|      | FRITZ!        | FRITZ!Box 6690 Cable                                           |                                                                     | MyFRITZ! FRITZINAS :               |
|------|---------------|----------------------------------------------------------------|---------------------------------------------------------------------|------------------------------------|
|      | Overview      | Model: FRITZ!Box 6690 Cable<br>Current power consumption: 28 % |                                                                     | FRITZIOS: 7.57 -Version up to date |
| 3    | Internet      |                                                                |                                                                     |                                    |
| S    | Telephony     | Connections and Interfaces                                     | Calls today: 0                                                      | At a Glance Daily with MyFRITZ!    |
| ¢    | Home Network  | Internet         not connected <ul></ul>                       | No calls<br>To Call List To the Answering Machine                   |                                    |
| (((- | Wi-Fi         | LAN not connected                                              |                                                                     |                                    |
| ٢    | Smart Home    | Wi-Fi on, Wi-Fi network (2,4/5 GHz): FRITZ!Box 6690 BC         |                                                                     |                                    |
| Ď    | DVB-C         | Telephony No telephone numbers configured                      |                                                                     |                                    |
| O.   | Diagnostics   | • DECT off                                                     |                                                                     |                                    |
| ()   | System        | Home Network Devices enabled: 1 To Overview Diagram            | Convenience Features                                                |                                    |
| *    | Wizards       | E1517855 Wi-Fi - 5-GHz                                         | Answering Machine disabled<br>Telephone Book 1 telephone book found |                                    |
| ?    | Help and Info |                                                                | Storage (NAS) 188 MB used, 2,9 GB free                              |                                    |
|      |               |                                                                |                                                                     |                                    |

- To change the Wi-Fi name or password settings, click the **Wi-Fi** option in the left column.
- Then we select the option **Wi-Fi Network**.

|                                                                                 | FRITZ!                                                                                                    | FRITZ!Box 6690 Cable MyFritz! Fritz!Nas :                                                                                                    |
|---------------------------------------------------------------------------------|----------------------------------------------------------------------------------------------------|----------------------------------------------------------------------------------------------------|
| G () で<br>ゆ く ゆ                                                                 | Overview<br>Internet<br>Telephony<br>Home Network                                                                              | Wi-Fi > Wi-Fi Network This page shows you the most important information about the Wi-Fi network of your FRITZIBox. In addition to the access information for your Wi-Fi network, you also find the QR code to use for convenient Wi-Fi connections to your FRITZIBox. You also receive an overview of which devices are connected with your FRITZIBox and can configure settings for thes devices.                                                                                                    |
| ()<br>()<br>()<br>()<br>()<br>()<br>()<br>()<br>()<br>()<br>()<br>()<br>()<br>( | Wi-Fi Action<br>Wi-Fi Network<br>Wi-Fi Channel<br>Security<br>Schedule<br>Guest Access<br>Mesh Repeater<br>Smart Home<br>DVB-C | Name of the Wi-Fi network (SSID)       Wi-Fi network key         FRITZIBox 6690       Image: Comparison of the Wi-Fi Network in the Wi-Fi Network in the Wi-Fi Network in the Wi-Fi networks on 2.4 and 5 GHz         Start WPS       Image: Print Info Sheet         Known Wireless Devices in the Wi-Fi Network                                                                                                    |
|                                                                                 | System                                                                                                    | The list shows the wireless devices which are currently connected with the FRITZIBox or known from previous connections.         Signal $\diamondsuit$ Name $\circlearrowright$ IP address $\diamondsuit$ Band $\circlearrowright$ Throughput (Mbit/s)<br>$\diamondsuit$ Properties                                                                                                    |
| ,*<br>?                                                                         | Wizards<br>Help and Info                                                                                                    | Home Network FRITZ:Box 6590           \$ \$ \$ \$ \$ \$ \$ \$ \$ \$ \$ \$ \$ \$ \$ \$ \$ \$ \$                                                                                                    |
|                                                                                 |                                                                                                    | •       +0       +0       not connected       Image: Clean Up Table?         Clean Up Table?       Remove Unconnected Devices       Refresh         You can remove wireless devices from the overview for which no individual setting was made in the FRIT7/Box and which are and the fritable of the fritable of the |

- Here, in the **Name of the Wi-Fi network** option, we can change the Wi-Fi name.
- And in the **Wi-Fi network key** option, we change the Wi-Fi password.